## Korzystanie z poczty szkolnej **Outlook**:

1. po zalogowaniu do usługi Office klikamy na ikonę Outlook 🗯 Microsoft Office — strona główn 🗙 🕂 ٥ × ☆ 人 : 188 S Office 365 🔎 Wyszukaj Q Dzień dobry Zainstaluj pakiet Office N 0 +W х P N s đi Class Rozpoczni OneNote SharePoint Outlook OneDrive Word Excel PowerPoint Teams Notebook now  $\rightarrow$ s E AS Wszystkie Sway Stream Forms Administracja Whiteboard aplikacje Ostatnio używane Przypięte Udostępnione mi Odkryj ↑ Przekaż i otwórz.. Brak ostatnio używanych dokumentów online pakietu Office 💻 Opinia 10458 ice365.con va/?realm=sp36.bytom.pl&e innymi osobami. Aby ohnra H 𝒫 Wpisz tu wyszukiwane słowa ١ へ官 6 0 ( d) 1

## 2. w kolejnej zakładce przeglądarki otworzy się okno z aplikacją Outlook

| <u>ج</u>     | 🖞 Microsoft Office —                               | -strona g o Poczta – Zdzisław Szev X + V |   |   |   |        | -                  | ٥             | ×   |
|--------------|----------------------------------------------------|------------------------------------------|---|---|---|--------|--------------------|---------------|-----|
| $\leftarrow$ | ← → Ů ⋒ A https://outlook.office365.com/mail/inbox |                                          |   |   |   |        | L B                | ۲             |     |
|              | Outlook                                            |                                          |   | Þ |   |        | ÷.                 | Q             | ZS, |
| =            | Nowa wiadomość                                     |                                          |   |   |   |        |                    |               |     |
| ~            | Ulubione                                           | ☆ Priorytetowe 평 Inne Filtr ∨            |   |   |   |        |                    |               |     |
|              | Skrzynka odbiorcza                                 |                                          |   |   |   |        |                    |               |     |
| ⊳            | Elementy wysłane                                   |                                          |   |   |   |        |                    |               |     |
| 0            | Wersje robocze                                     |                                          |   |   |   |        |                    |               |     |
|              | Dodaj element ulu                                  |                                          |   |   |   |        |                    |               |     |
| $\sim$       | Foldery                                            |                                          |   |   |   |        |                    |               |     |
|              | Skrzynka odbiorcza                                 |                                          |   |   |   |        |                    |               |     |
| Ø            | Wersje robocze                                     |                                          |   |   |   |        |                    |               |     |
| ⊳            | Elementy wysłane                                   | Wyczyszczono<br>priowtetowa skrzynke     |   |   |   |        |                    |               |     |
| 1            | Elementy usunięte                                  | odbiorczą                                |   |   |   |        |                    |               |     |
| $\odot$      | Wiadomości-śmieci                                  |                                          |   |   |   |        |                    |               |     |
| ⊟            | Archiwum                                           |                                          |   |   |   |        |                    |               |     |
|              | Notatki                                            |                                          |   |   |   |        |                    |               |     |
|              | i x² √                                             |                                          |   |   |   |        |                    |               |     |
| -            | の Wpisz tu wyszukiw                                | wane słowa 🔄 🗄 💼 🥥 📠 🚆 🖻 🔦 🗐 🧕 🖉         | 4 | 徻 | ^ | · 🗐 // | に<br>(10)<br>26.03 | :34<br>3.2020 | 1   |

Najważniejsze czynności:

- skrzynka odbiorcza w niej znajdziesz przesłaną do Ciebie pocztę
- elementy wysłane tam znajdują się wysłane przez Ciebie wiadomości
- Nowa wiadomość kliknij jeżeli chcesz napisać do kogoś

3. Nowa wiadomość, po kliknięciu pojawi się takie okno, w którym interesuje nas jego prawa część

| 🖷 🔁 🚺 Microsoft Office - strong g in Poczta - Zdzisław Szev X + 🗸 - 🗇 X |                                   |                                                    |                                                                                                    |      |      |                   |                 |  |  |  |  |
|-------------------------------------------------------------------------|-----------------------------------|----------------------------------------------------|----------------------------------------------------------------------------------------------------|------|------|-------------------|-----------------|--|--|--|--|
| $\leftarrow$                                                            | $\rightarrow$ 0 $\textcircled{a}$ | https://outlook.office365.com/mail/inbox           |                                                                                                    | 11 x | r 1≜ | L B               |                 |  |  |  |  |
|                                                                         | Outlook                           | , OWyszukaj                                        | Ģ                                                                                                    | 5    |      | ? 😴               | o Zs            |  |  |  |  |
| =                                                                       | Nowa wiadomość                    |                                                    | Þ Wyślij 🔋 Dołącz ∨ 🕲 Szyfruj 📋 Odrzuć …                                                                  |      |      |                   | ď               |  |  |  |  |
| $\sim$                                                                  | Ulubione                          | 실 Priorytetowe ☐ Inne Filtr ∨                      | Do                                                                                                    |      |      |                   | UDW             |  |  |  |  |
|                                                                         | Skrzynka odbiorcza                |                                                    | DW                                                                                                    |      |      |                   |                 |  |  |  |  |
| ⊳                                                                       | Elementy wysłane                  |                                                    |                                                                                                    |      |      |                   | - 1             |  |  |  |  |
| Ø                                                                       | Wersje robocze                    |                                                    | Dodaj temat                                                                                               |      |      |                   |                 |  |  |  |  |
|                                                                         | Dodaj element ulu                 |                                                    |                                                                                                    |      |      |                   | - 1             |  |  |  |  |
| $\sim$                                                                  | Foldery                           |                                                    |                                                                                                    |      |      |                   | - 1             |  |  |  |  |
|                                                                         | Skrzynka odbiorcza                |                                                    |                                                                                                    |      |      |                   | - 1             |  |  |  |  |
| 0                                                                       | Wersje robocze                    |                                                    |                                                                                                    |      |      |                   | - 1             |  |  |  |  |
| ⊳                                                                       | Elementy wysłane                  | Wyczyszczono<br>priorytetową skrzynkę<br>odbiorczą |                                                                                                    |      |      |                   | - 1             |  |  |  |  |
| Û                                                                       | Elementy usunięte                 |                                                    |                                                                                                    |      |      |                   | - 1             |  |  |  |  |
| $\odot$                                                                 | Wiadomości-śmieci                 |                                                    |                                                                                                    |      |      |                   | - 1             |  |  |  |  |
| Ē                                                                       | Archiwum                          |                                                    | $\checkmark$ A A° <b>B</b> $I \ \underline{\cup} \ \underline{\swarrow}$ A $\equiv$ $\equiv$ $\leftarrow$ | →≣ " | ≡ 3  | 0 = =             |                 |  |  |  |  |
| J                                                                       | Notatki                           |                                                    | Wyślij Odrzuć 🔋 🗸 😓 🥠 …                                                                                   |      |      |                   | ~               |  |  |  |  |
|                                                                         | ti x² √                           |                                                    | Ten folder jest pusty 🖉 (Brak tematu) 🗙                                                                   |      |      |                   |                 |  |  |  |  |
| -                                                                       | 𝒫 Wpisz tu wyszukiw               | ane słowa 🗮 💼 😑                                    | 9 🗮 🖺 🕥 🗐 🗮 🍝                                                                                             | 睝    | ^ ₩  | 10<br>(信 句》 26.03 | :37<br>3.2020 둯 |  |  |  |  |

- Do miejsce w którym wpisujemy adresata <u>imie.nazwisko@sp36.bytom.pl</u> (zawsze bez polskich znaków)
- DW tutaj można dodać kolejnych adresatów, jeżeli ma być ich więcej
- Dodaj temat wpisujemy zwięzły tytuł wiadomości
- Pole wiadomości jest największe, tam wpisujemy właściwą wiadomość W dolnej części są WAŻNE przyciski:
- Wyślij wysyła wiadomość
- Odrzuć anuluje wiadomości
- Spinacz dzięki niemu można dołączyć do wiadomości dowolny plik (dokument, arkusz kalkulacyjny, zdjęcie itp.)
  - Przeglądaj ten komputer dołącza plik znajdujący się lokalnie na naszym komputerze
  - Przeglądaj lokalizację w chmurze dołącza plik który mamy w OneDrive
- Wstaw obrazy w tekście wstawia obraz bezpośrednio w wiadomości (nie jako załącznik)
- Emotki które można wstawiać

4. tak przygotowaną wiadomość możemy już wysłać, więc klikamy Wyślij

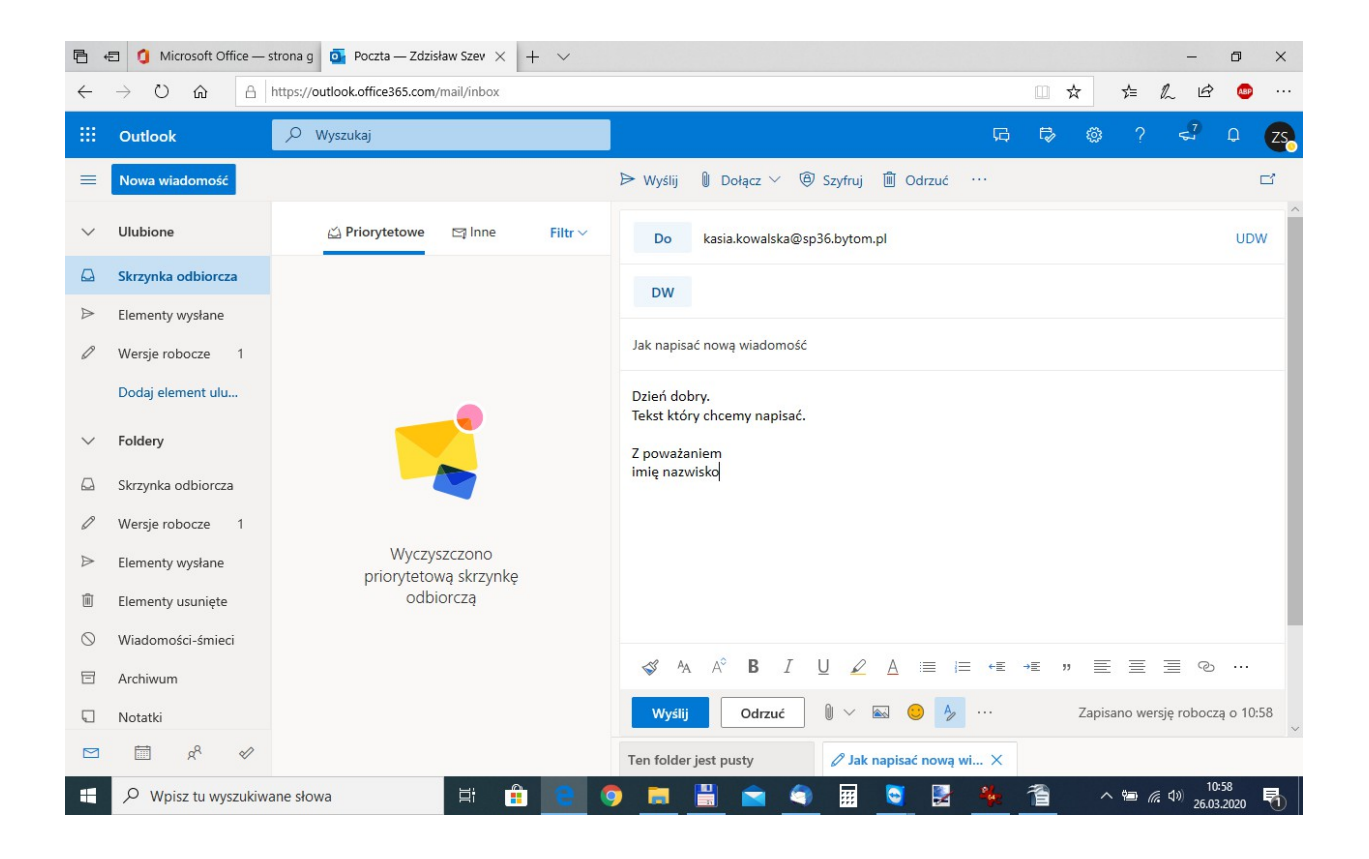

5. w każdej chwili możemy przejść do poprzedniego okna w przeglądarce i bez zamykania poczty możemy zacząć korzystać z innej aplikacji

| 6                | Microsoft Office — stro       Image: Strong Decision     Image: Strong Decision     Image: Strong Deci                                                                                                    |                                       |                                                             |                 |                   |             |    |  |  |  |  |  |
|------------------|----------------------------------------------------------------------------------------------------|---------------------------------------|-------------------------------------------------------------|-----------------|-------------------|-------------|----|--|--|--|--|--|
| $\leftarrow$     | a contraction of the second second se       | itlook.office365.com/mail/inbox       |                                                             | ☆ ☆             | h ¢               | ABP         |    |  |  |  |  |  |
|                  |                                                                                                    | Vyszukaj                              | G 🛱                                                         |                 | 57                | Q           | zs |  |  |  |  |  |
| =                | <ul> <li>Martine constructions of the Construction of the Construction of the Cons</li></ul> |                                       | Þ Wyślij 🏮 Dołącz ∨ 🕲 Szyfruj 📋 Odrzuć …                    |                 |                   |             | ď  |  |  |  |  |  |
| $\sim$           | Ulubione                                                                                                    | ∐ Priorytetowe ⊠ Inne Filtr ∨         | Do kasia.kowalska@sp36.bytom.pl                             |                 |                   | UDV         | N  |  |  |  |  |  |
|                  | Skrzynka odbiorcza                                                                                                    |                                       | DW                                                          |                 |                   |             |    |  |  |  |  |  |
| $\triangleright$ | Elementy wysłane                                                                                                    |                                       |                                                             |                 |                   |             |    |  |  |  |  |  |
| Ø                | Wersje robocze 1                                                                                                    |                                       | Jak napisać nową wiadomość                                  |                 |                   |             |    |  |  |  |  |  |
|                  | Dodaj element ulu                                                                                                    |                                       | Dzień dobry.<br>Tekst który chcemy napisać.<br>Z poważaniem |                 |                   |             |    |  |  |  |  |  |
| $\sim$           | Foldery                                                                                                    |                                       |                                                             |                 |                   |             |    |  |  |  |  |  |
|                  | Skrzynka odbiorcza                                                                                                    |                                       | imię nazwisko                                               |                 |                   |             |    |  |  |  |  |  |
| 0                | Wersje robocze 1                                                                                                    |                                       |                                                             |                 |                   |             |    |  |  |  |  |  |
| $\bowtie$        | Elementy wysłane                                                                                                    | Wyczyszczono<br>priorytetowa skrzynke |                                                             |                 |                   |             |    |  |  |  |  |  |
| Ŵ                | Elementy usunięte                                                                                                    | odbiorczą                             |                                                             |                 |                   |             |    |  |  |  |  |  |
| $\odot$          | Wiadomości-śmieci                                                                                                    |                                       |                                                             |                 |                   |             |    |  |  |  |  |  |
| 8                | Archiwum                                                                                                    |                                       | 🗳 🗛 A° <b>B</b> <i>I</i> <u>U</u> 🖉 <u>A</u> 📰 1= += +=     | " ≣ ≣           | 9                 |             |    |  |  |  |  |  |
| Ţ.               | Notatki                                                                                                    |                                       | Wyślij Odrzuć 🛛 V 📾 🎯 🍌 … Zapisano wersję roboczą o 10:58   |                 |                   |             |    |  |  |  |  |  |
|                  | i x² ≪                                                                                                    |                                       | Ten folder jest pusty 🖉 Jak napisać nową wi 🗙               |                 |                   |             |    |  |  |  |  |  |
|                  | ✓ Wpisz tu wyszukiwane sło                                                                                                    | owa 🗄 🔒 🕒                             | 🧿 🚍 💾 🕿 🌒 🖩 💐 😤 🀐 🖀                                         | _ \mathcal{m} / | に<br>す の 11 26.03 | 02<br>.2020 | 5  |  |  |  |  |  |

| → Ů ŵ A https://www.office.com/?                | auth=2           |                       |                        |             |            | 0               | ☆                             | r≦ 1      | L B       | ABP |  |
|-------------------------------------------------|------------------|-----------------------|------------------------|-------------|------------|-----------------|-------------------------------|-----------|-----------|-----|--|
| : Office 365 $ ho$ Wyszuka                      |                  | kaj                   | caj                    |             |            |                 |                               | Q         | \$        | ?   |  |
| Dzień dobry                                     |                  |                       |                        |             |            |                 | Zainstaluj pakiet Office \vee |           |           |     |  |
|                                                 |                  | X                     | •                      |             | 4          | đji             | Clas                          | ss        |           |     |  |
|                                                 |                  | Excel                 | PowerPoint             | Unervote    | SharePoint | leams           | Noteb                         | book      |           |     |  |
| Sway Forms Wszy<br>aplik                        | stkie<br>acje    |                       |                        |             |            |                 |                               |           |           |     |  |
| Ostatnio używane Przypięte U                    | dostępnione mi   | Odkryj                |                        |             |            | <b>↑</b> Przeka | aż i otwór:                   | z ≡       | -~        |     |  |
| Dokument<br>Zdzisław Szewczyk — OneDrive dla Fi | rm » » Documents |                       | 4 lut                  |             |            |                 |                               |           |           |     |  |
|                                                 |                  | Przeciągnij plik tuti | aj, aby go przekazać i | otworzyć    |            | Więcej w        | v usłudze i                   | OneDrive  | ightarrow |     |  |
| OneDrive                                        |                  |                       | SharePoint             |             |            |                 |                               |           |           |     |  |
| Ostatnio używane foldery                        |                  |                       | Często używa           | ine witryny |            |                 | Gim15lag                      | oda zalog | ował cie  |     |  |

Krótkie informacje o aplikacjach:

- Outlook (program pocztowy) https://support.office.com/pl-pl/article/logowanie-si%c4%99-i-tworzenie-podpisu-dlaaplikacji-outlook-w-sieci-web-676b32bc-b486-468d-b1f2-883569298b58? wt.mc\_id=AID573689\_QSG\_174547&ui=pl-PL&rs=pl-PL&ad=PL
- OneDrive (dysk sieciowy w chmurze) <u>https://support.office.com/pl-pl/article/przekazywanie-plik%c3%b3w-i-folder%c3%b3w-do-us%c5%82ugi-onedrive-dla-firm-oraz-zapisywanie-ich-w-niej-a1397e56-61ec-4ed2-9dac-727bf8ac3357?wt.mc\_id=AID573689\_QSG\_174540&ui=pl-PL&rs=pl-PL&ad=PL
  </u>
- Word (edytor tekstów)
   <u>https://support.office.com/pl-pl/article/tworzenie-dokumentu-w-programie-word-dla-sieci-web-b406a6f9-341e-45f2-b9ac-ed85b6f7b8f6?wt.mc\_id=AID573689\_QSG\_174544&ui=pl-PL&rs=pl-PL&ad=PL
  </u>
- Excel (arkusz kalkulacyjny) <u>https://support.office.com/pl-pl/article/tworzenie-skoroszytu-w-programie-excel-dla-sieci-web-63b50461-38c4-4c93-a17e-36998be0e3d0?</u> wt.mc id=AID573689 QSG 174545&ui=pl-PL&rs=pl-PL&ad=PL
- PowerPoint (prezentacje)
   <u>https://support.office.com/pl-pl/article/tworzenie-prezentacji-w-aplikacji-powerpoint-dla-sieci-web-21360025-7eef-4173-9d7c-08281d55f64a?</u>
   <u>wt.mc\_id=AID573689\_QSG\_174546&ui=pl-PL&rs=pl-PL&ad=PL</u>
- Whiteboard (cyfrowa tablica) <u>https://support.office.com/pl-pl/article/pomoc-dotycz%c4%85ca-aplikacji-microsoft-</u> whiteboard-d236aef8-fcdf-4b5e-b5d7-7f157461e920?ui=pl-PL&rs=pl-PL&ad=PL
- Teams (usługa internetowa oparta na chmurze zawierająca zestaw narzędzi i usług służących współpracy zespołowej. Usługa łączy funkcjonalność z innymi produktami Microsoftu, takimi jak Microsoft Office oraz Skype)
   <u>https://support.office.com/pl-pl/article/rozmawianie-na-czacie-i-udost%C4%99pnianie-plik %C3%B3w-w-aplikacji-teams-d7978db0-33b5-4ad3-93ac-ef0bd3c2a670</u>